### Guide for Newly Registered Students i) How to Create UTAR Email Account ii) How to Login to Microsoft Teams

#### **IMPORTANT NOTICES:**

Please be informed that students who have done the student bills payment are required to register an UTAR email ID immediately. It is needed for accessing into Student Portal and Microsoft Teams for online sessions.

Once the email ID is activated, you may access the orientation portal for more related information.

Please install Microsoft Teams software and/or smartphone application for the online learning purpose.

Microsoft Teams - Download Desktop and Mobile Apps https://www.microsoft.com/en-my/microsoft-365/microsoft-teams/download-app

### i) How to Create UTAR Email Account

Step 1:Check your student ID number at "Check Application Status"<br/>https://www.utar.edu.my/admStatus/login.jsp<br/>then, refer to the Admission Status : ID Number (Registered)

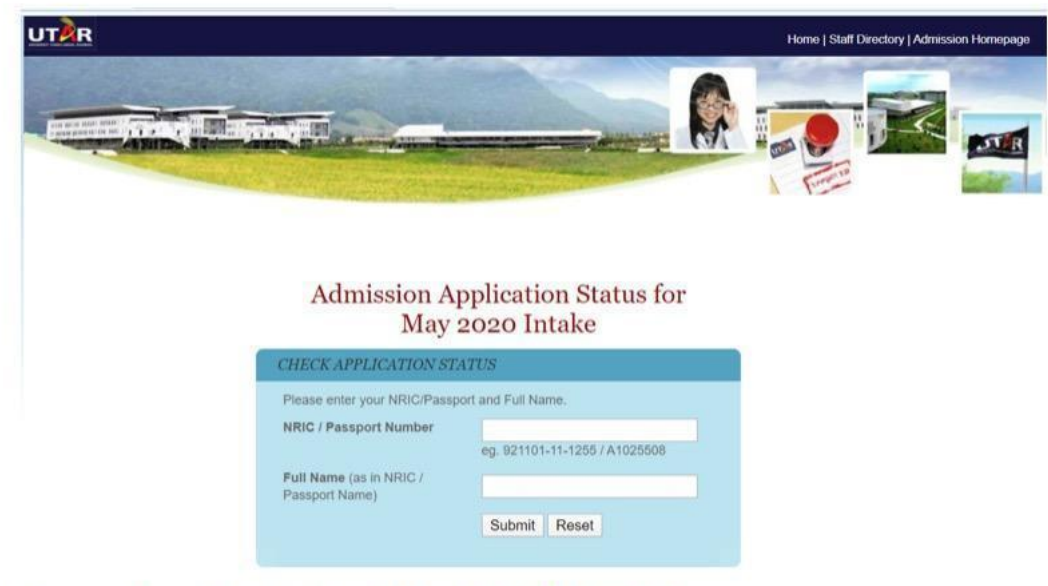

Example of a student ID: 20ABC01234

**Step 2:** Login Student Portal - <u>https://portal.utar.edu.my</u>

| UTAR Portal<br>Login ID :<br>Password ;<br>I'm not a robot<br>CAPICHA<br>Posey-Tems<br>SIGN IN | Related Links  Alumni Portal  Web-based Learning Environment # Course Registration # Quick Vive to Examination Result (Kampar Campus) Quick Vive to Examination Result (Sungai Long Campus) |
|------------------------------------------------------------------------------------------------|----------------------------------------------------------------------------------------------------|

Login ID : Student ID number without alphabet (eg:2000001) Password : Default password

- Malaysian: IC number with "-" (e.g. 123456-12-1234)
- Foreigner: Passport number (e.g. A123456)
- **Step 3:** Create your preferred UTAR email ID and submit
- Step 4:Check your email application status<br/>Your UTAR email address would be <email ID>@1utar.my<br/>(e.g. *abc123*@1utar.my)

#### Gentle Reminder: Please be reminded to change your password periodically (UTAR Portal > Portfolio > Profile > Change Password)

For any assistance and queries, please contact:

*Centre for Software Development and Support* or IT *Infrastructure and Support Centre* 

Email address: info@utar.edu.my

Thank you.

# ii) Microsoft Teams Quick Start

# Login for Microsoft Teams via

https://www.microsoft.com/en-my/microsoft-365/microsoft-teams/group-chat-software

| Microsoft Teams Quick Start<br>Student Version                                                                                                    |                                                                                                    |  |
|----------------------------------------------------------------------------------------------------|----------------------------------------------------------------------------------------------------|--|
|                                                                                                    |                                                                                                    |  |
| 1- Login using your UTAR accoun                                                                                                    | t.                                                                                                    |  |
| Microsoft Teams<br>Sign in<br>Sign in                                                                                                    | <ol> <li>Login using your UTAR email account.         <ul> <li>YourEmailD@lutar.my</li> </ul> </li> <li>Fnter your UTAR password.</li> <li>If you still have login issue, please send a feedback via Student Feedback System             (http://portal.utar.edu.my/stulntranet/studentFeedback/<br/>Feedback/torm.jsp)</li> </ol> |  |
| 2- Join leams using Code.                                                                                                    |                                                                                                    |  |
| From Desktop          Image: Constraint of the constraint of the constrai | From <u>Mobile Devices</u>                                                                                                    |  |
| 3- Your video settings.                                                                                                    | Meeting chat<br>Meeting chat<br>Chat with meeting<br>Chat with meeting<br>Chat with meeting<br>Chat with meeting<br>Show all<br>participants<br>Show all<br>participants<br>Show all                                                                                                    |  |

If you still have a login issue regarding Microsoft Teams, please send a feedback via <u>itisc@utar.edu.my</u> or Whatsapp to ITISC Sungai Long Campus Hotline: 011-1120 9751 or Kampar Campus Hotline: 011-1120 9752.